AiM Infotech

# Triumph Daytona 675 ECU

### Release 1.03

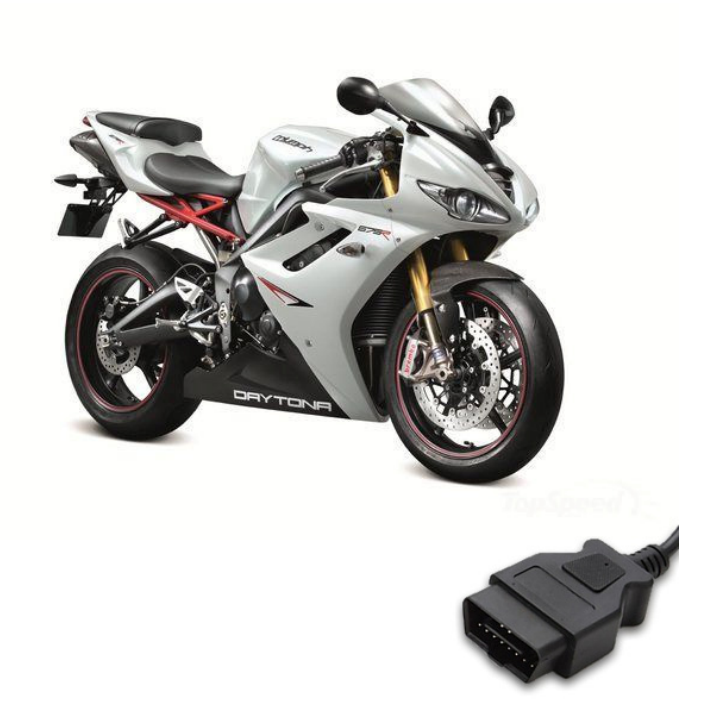

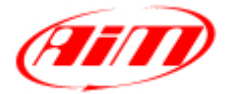

InfoTech

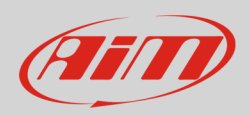

### 1 Bike years

This tutorial describes how to connect AiM devices to Triumph Daytona 675 bike. Supported years are:

• Triumph Daytona 675 from 2013 onwards.

## 2 CAN bus connection

Triumph Daytona 675 bike features a data communication bus based on CAN on the OBDII connector. The plug is under the bike seat as shown here below.

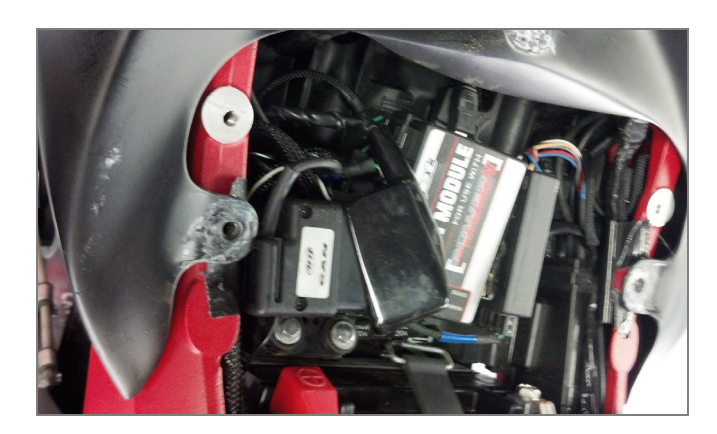

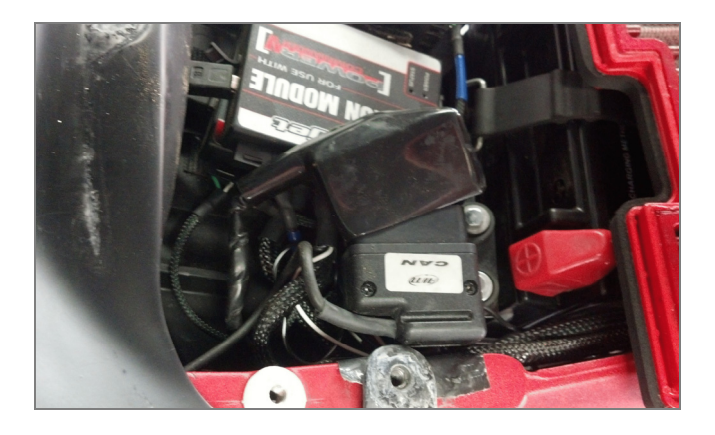

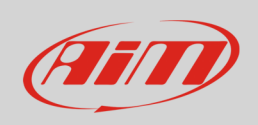

The image below shows OBDII connector pinout and connection table.

|                     | CAN<br>1 2 3 4 5 6<br>9 10 11 12 13 14<br>CAN | 1 High<br>7 8<br>15 16 |
|---------------------|-----------------------------------------------|------------------------|
| OBDII connector pin | Pin function                                  | AiM cable              |
| 6                   | CAN High                                      | CAN+                   |
| 14                  | CAN Low                                       | CAN-                   |

### 3 AiM device configuration

Before connecting the ECU to AiM device, set it up as follows:

- Run Race Studio 2 software and follow this path:
- Device Configuration -> Select the device you are using;
- select the configuration or press "New" to create a new one; •
- select ECU manufacturer "Triumph" and ECU Model "Daytona\_675"; •
- transmit the configuration to the device pressing "Transmit". •

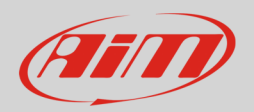

### 4 Available channels

Channels received by AiM devices connected to Triumph "Daytona 675" protocol are:

| ID     | CHANNEL NAME | FUNCTION                       |
|--------|--------------|--------------------------------|
| ECU_1  | ECU_RPM      | RPM                            |
| ECU_3  | ECU_NEUTRAL  | Neutral signal                 |
| ECU_4  | ECU_MIL      | Malfunctioning indication lamp |
| ECU_5  | ECU_GEAR     | Engaged gear                   |
| ECU_6  | ECU_THROTTLE | Throttle position              |
| ECU_7  | ECU_ENG_TMP  | Engine temperature             |
| ECU_8  | ECU_IAT      | Intake air temperature         |
| ECU_9  | ECU_IGN_ADV  | Ignition advance               |
| ECU_10 | ECU_RPM2     | RPM2                           |
| ECU_11 | ECU_VEH_SPD  | Vehicle speed                  |

**Technical note**: not all data channels outlined in the ECU template are validated for each manufacturer model or variant; some of the outlined channels are model and year specific, and therefore may not be applicable.